## Desde la aplicación ParentSquare:

- 1. Inicie sesión en su cuenta de ParentSquare con su dirección de correo electrónico o número de teléfono.
- 2. En la barra de herramientas inferior, seleccione Más.

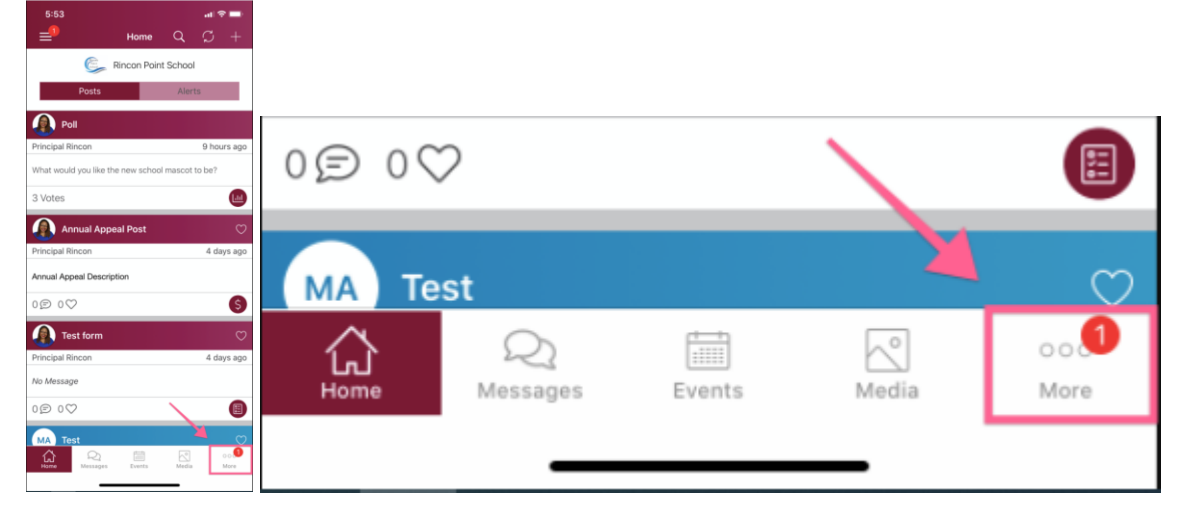

3. Seleccione Avisos para estudiantes y haga clic en "Ver documento" debajo del documento que desea abrir.

| 5:53                                                                                                    |                     | al 🗢 🖿        | 5:53                       |                                                    | all 🕆 🖿       |
|----------------------------------------------------------------------------------------------------|---------------------|---------------|----------------------------|----------------------------------------------------|---------------|
| =                                                                                                    | More                | +             | <b>〈</b> More              | Student Notices                                    | S             |
| Control of the second second s | Rincon Point School | /             |                            | Rincon Point Schoo                                 | 1             |
| O Communicate                                                                                                    |                     |               | Attendance                 | notices are shown for the last th                  | hree weeks.   |
| Student Notices                                                                                                    |                     | •             | Secur<br>2 week            | e Document<br>(s ago = May 21, 2020                |               |
| Ø Explore                                                                                                    |                     |               | Q View Document            |                                                    |               |
| School Directory                                                                                                    | 1                   |               |                            |                                                    |               |
| & Links                                                                                                    |                     | 14            | Nadia                      | Tenner                                             |               |
| C Resource Hub                                                                                                    |                     | 17            | Spring<br>3 week           | <b>3 Report Card 2020</b><br>(s ago = May 12, 2020 |               |
| 盒 School Website                                                                                                    |                     |               |                            |                                                    |               |
| 🕘 Participate                                                                                                    |                     |               |                            | cument                                             |               |
| 窖 Groups                                                                                                    |                     |               | Nadia                      | Tenner                                             |               |
| 🖻 Sign Ups                                                                                                    |                     | 3             | Secure Document            |                                                    |               |
| ☑ RSVPs                                                                                                    |                     |               | 3 weeks ago = May 12, 2020 |                                                    |               |
| E Forms/Permission (38)                                                                                                    |                     |               | Q View Document            |                                                    |               |
| \$ Payments                                                                                                    |                     |               | Nadia Tenner               |                                                    |               |
| In Polls                                                                                                    |                     | 5             | C Test2                    |                                                    |               |
| Home Q<br>Messages                                                                                                    | Events Media        | o o 🝠<br>More | Home M                     | Q Events Media                                     | o o 🕖<br>More |

## Desde el navegador web:

- 1. Inicie sesión en su cuenta de ParentSquare con su dirección de correo electrónico o número de teléfono.
- 2. A la izquierda, en la sección Explorar, seleccione Documentos seguros.

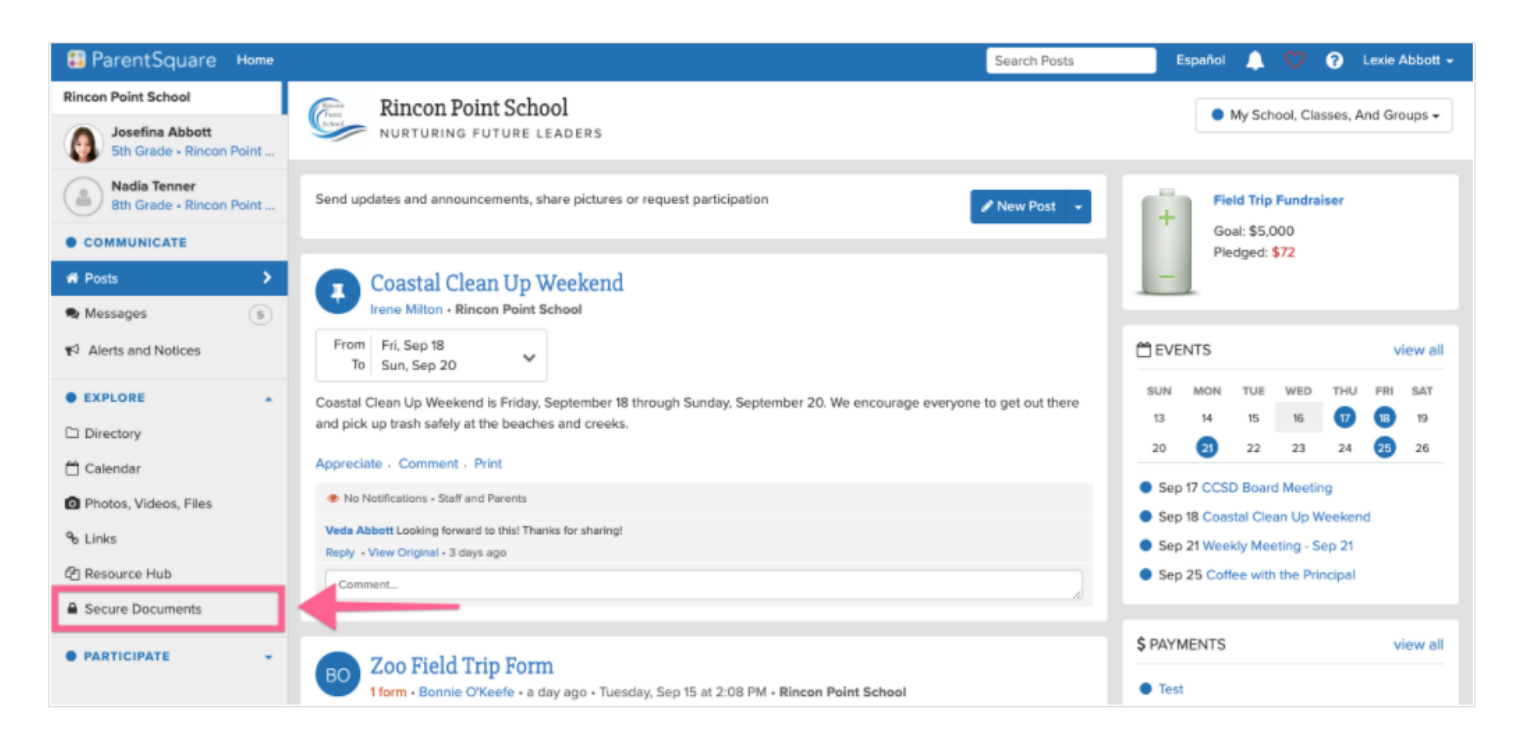

3. Seleccione el nombre del documento que le gustaría ver para abrir el PDF.

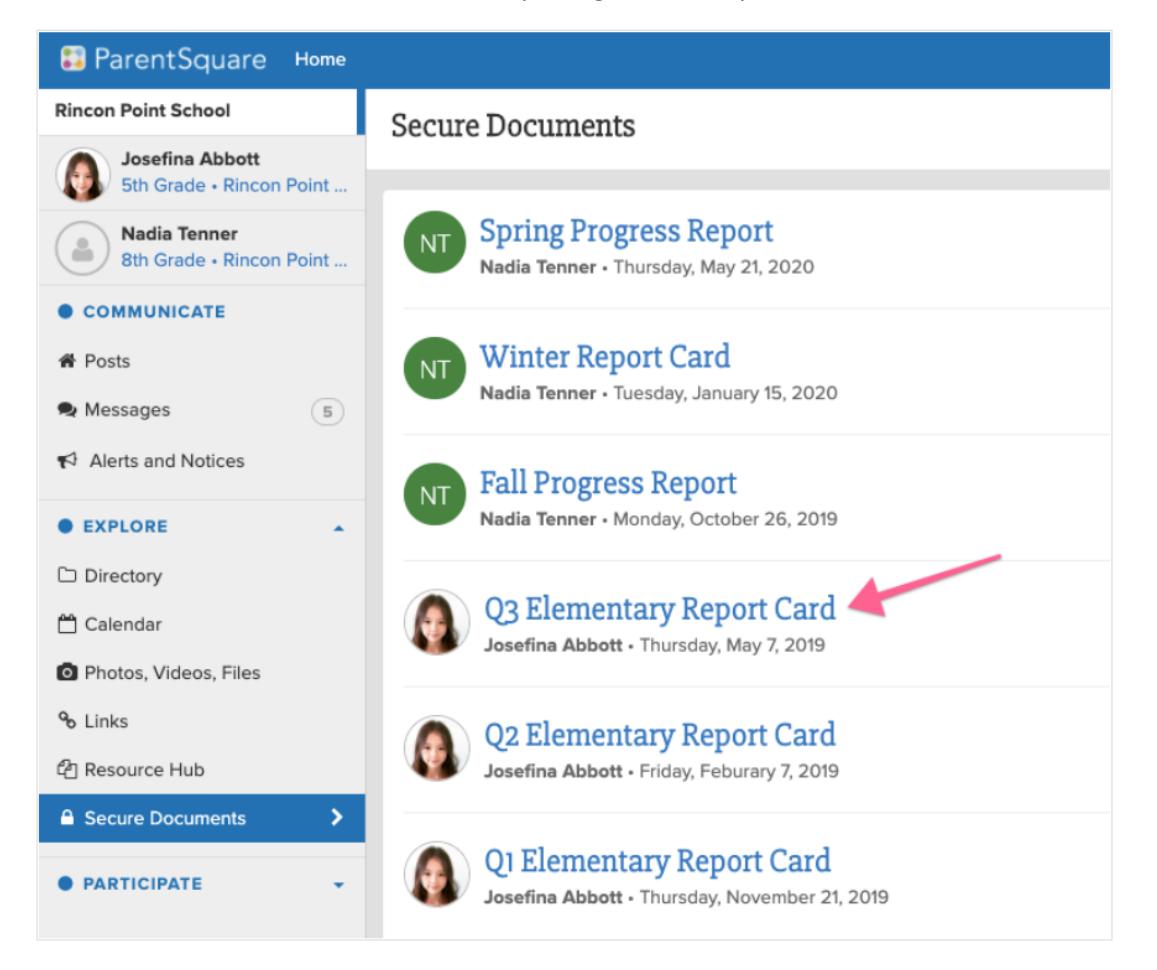